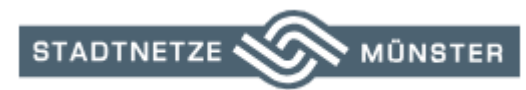

- Weiter

## Anleitung zur Registrierung eines Fachbetriebes mit Sitz außerhalb von Münster

1. Auf unserer Homepage den blauen Button "Jetzt registrieren" klicken

| STADTNETZE MÜNSTER Anschließen Einspeisen Zählen und Messen Bauen Unsere Netze Karriere                                                                                                    | Störungen |
|----------------------------------------------------------------------------------------------------|-----------|
| Sie planen einen Neubau? Sie möchten eine Wallbox installieren?                                                                                                    |           |
| In einigen Fällen benötigen Sie einen neuen Zähler für Strom, Wärme, Wasser und<br>Gas. Darum kümmern sich Ihr beauftragter Fachbetrieb, die Stadtnetze Münster<br>und unser Partner smart optimo.                                                                                                    |           |
| Ihr konzessionierter Fachbetrieb teilt den Stadtnetzen Münster als Netzbetreiber im Inbetriebnahmeportal alle notwendigen Daten mit.<br>Die Stadtnetze Münster prüfen die Vollständigkeit und beauftragen smart optimo, deren Fachpersonal den richtigen Zähler vor Ort<br>installiert. Anschließend nehmen die Stadtnetze die neue Anlage bzw. den neuen Netzanschluss bis zum Zählpunkt in Betrieb. |           |
| Direkt zum inbetriebnahmeportal                                                                                                    |           |
| Ihr konzessionierter Betrieb ist noch nicht für das Inbetriebnahmeportal der Stadtnetze Münster registriert?                                                                                                    |           |
| ن Jetzt registrieren                                                                                                    |           |

2. Hinweis zur Kenntnis nehmen, durch Haken setzen und auf "Weiter" klicken

| To Column Annu Ar<br>Dauthanka Mixiatar Origan |                                 |                                                                                            |                                               |                                                                                               |                        |                           |
|------------------------------------------------|---------------------------------|--------------------------------------------------------------------------------------------|-----------------------------------------------|-----------------------------------------------------------------------------------------------|------------------------|---------------------------|
| 1                                              |                                 | 2                                                                                          |                                               | 3                                                                                             | >                      | 4                         |
| lonto für Fachbetrleb anlegen                  |                                 | Daten zum Betrleb eingeben                                                                 |                                               | Adresse des Fachbetrlebs eingeben                                                             |                        | Registrierung abschließer |
|                                                | Hier können S<br>aktiviert wurd | ile Ihren Fachbetrieb bei den stadtnetze-m<br>je, können Sie Ihre Daten vervollständigen u | ienster.de registrier<br>Ind Fachkräfte anleg | en. Wenn das Konto für Ihren Fachbetrieb ang<br>Ien. Jede Fachkraft erhält ein eigenes Benutz | gelegt und<br>erkonto. |                           |
|                                                | i Hinweis                       |                                                                                            |                                               |                                                                                               |                        |                           |
|                                                | Auf den folge<br>Fachbetriebs   | nden Seiten erstellen Sie einen Administrat<br>ändern oder Fachkräfte anlegen.             | orzugang für Ihren F                          | achbetrieb. Nur Administratoren können die [                                                  | Daten des              |                           |
|                                                |                                 |                                                                                            |                                               |                                                                                               |                        |                           |

3. Firmenname eintragen, Netzgebiet außerhalb Münsters markieren, Haupt- oder Nebenbetrieb und die gewünschten Sparten auswählen und auf "Weiter" klicken

HINWEIS: Sollte sich Ihr Betrieb in Münster befinden bitten wir vorab, um Kontaktaufnahme

| 0_       | Wie lautet der Firmenname?                                              |
|----------|-------------------------------------------------------------------------|
|          | Firmenname<br>Firmenname                                                |
|          |                                                                         |
| 0        |                                                                         |
| <b>—</b> | Ist Ihr Fachbetrieb im Netzgebiet der stadtnetze-muenster,de ansassig?* |
|          | O Ja                                                                    |
|          | Nein                                                                    |
|          |                                                                         |
|          | Möchten Sie einen Haupt- oder Nebenbetrieb anmelden?                    |
|          | Typ<br>Hauptbetrieb                                                     |
|          |                                                                         |
| ŧŧŧ      | Für welche Sparten möchten Sie die Registrierung durchführen?           |
|          | Strom                                                                   |
|          | Gas                                                                     |
|          | ↓<br>Wasser                                                             |
|          | Fernwärme                                                               |

4. Bitte Adresse eingeben und auf "Weiter" klicken

| STADTNETZE MÜNSTER<br>Rümmetter für |                |                             |   |                                   |   | 1                         |
|-------------------------------------|----------------|-----------------------------|---|-----------------------------------|---|---------------------------|
| 0                                   |                | 2                           | > | 8                                 | > | 0                         |
| Konto für Fachbetrieb anlegen       |                | Daten zum Betrieb eingeben  |   | Adresse des Fachbetriebs eingeben |   | Registrierung abschließen |
| 4                                   | Wie lautet die | e Adresse des Fachbetriebs? |   |                                   |   |                           |
|                                     | PLZ*           | Ort*                        |   |                                   |   |                           |
|                                     | Straße*        |                             |   | Hausnummer*                       |   |                           |
|                                     |                |                             |   |                                   |   |                           |
| ← Zurück                            |                |                             |   |                                   |   | → Weiter                  |

 Bitte die Daten f
ür das Administratorkonto pflegen. Anschließend bitte auf "Fachbetrieb anlegen" klicken

HINWEIS: Das Administratorkonto kann später auch als das Konto für die Fachkraft genutzt werden.

Sollten weitere Fachkräfte für den Betrieb angelegt werden, müssen diese über das Administratorkonto beantragt werden

|                               | >                                 | 2                                             |                | 3                                 | >             |              |
|-------------------------------|-----------------------------------|-----------------------------------------------|----------------|-----------------------------------|---------------|--------------|
| Konto für Fachbetrieb anlegen |                                   | Daten zum Betrleb eingeben                    |                | Adresse des Fachbetrlebs eingeben |               | Registrierun |
|                               | + Bitte machen Sie                | folgende Angaben, damit wir da                | as Administrat | orkonto für Ihren Fachbetrieb an  | legen können. |              |
|                               | E-Mail-Adresse*                   | Bitto poloso Sia olos aŭltigo E. Mall. Adroso |                |                                   |               |              |
|                               | Vorname*                          | bitte depen sie eine duitide c-main-Aures     | se an.         |                                   |               |              |
|                               | Nachname*                         |                                               |                |                                   |               |              |
|                               | Telefon*                          |                                               |                |                                   |               |              |
|                               | Passwort*                         |                                               |                |                                   | 0             |              |
|                               | Passwort wiederholen*             |                                               |                |                                   | Ø             |              |
|                               | Bitte geben Sie eine Antwort in 2 | Ziffern ein: 6 - eins =                       |                |                                   |               |              |

6. Es erscheint ein Hinweis, dass eine -Email zur Aktivierung des Kontos versendet wurde

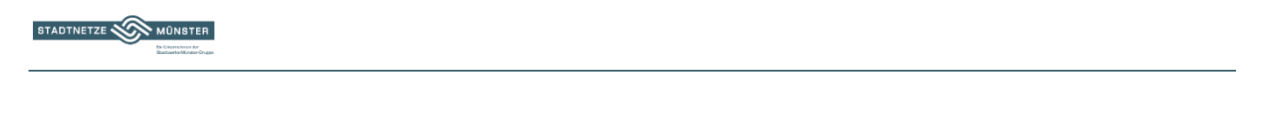

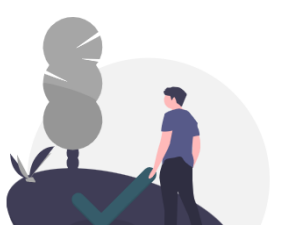

Vielen Dank! Der Benutzer wurde erfolgreich angelegt. Wir haben Ihnen eine E-Mail mit einem Link zum Aktivieren Ihres Kontos gesendet.

7. Bitte in der E-Mail auf den Link klicken (Sie erhalten eine Bestätigungsmail, dass Ihr Konto aktiviert wurde)

| Sehr geehrte Damen und Herren,                                                                                                    |
|----------------------------------------------------------------------------------------------------|
| Sie haben in der Installateurverwaltung ein Administratorkonto für Ihren Fachbetrieb angelegt. Ihr Benutzername ist Ihre E-Mail-Adresse. Damit Sie das Akkreditierungsportal nutzen können, aktivieren Sie Ihr Konto bitte unter folgendem Link: Link |
|                                                                                                    |
| Freundliche Grüße                                                                                                    |
| Ihr Netzanschlussteam                                                                                                    |
| Stadtnetze Münster GmbH                                                                                                    |

8. Es öffnet sich ein neues Fenster. Bitte auf "Zum Installateurportal" klicken.

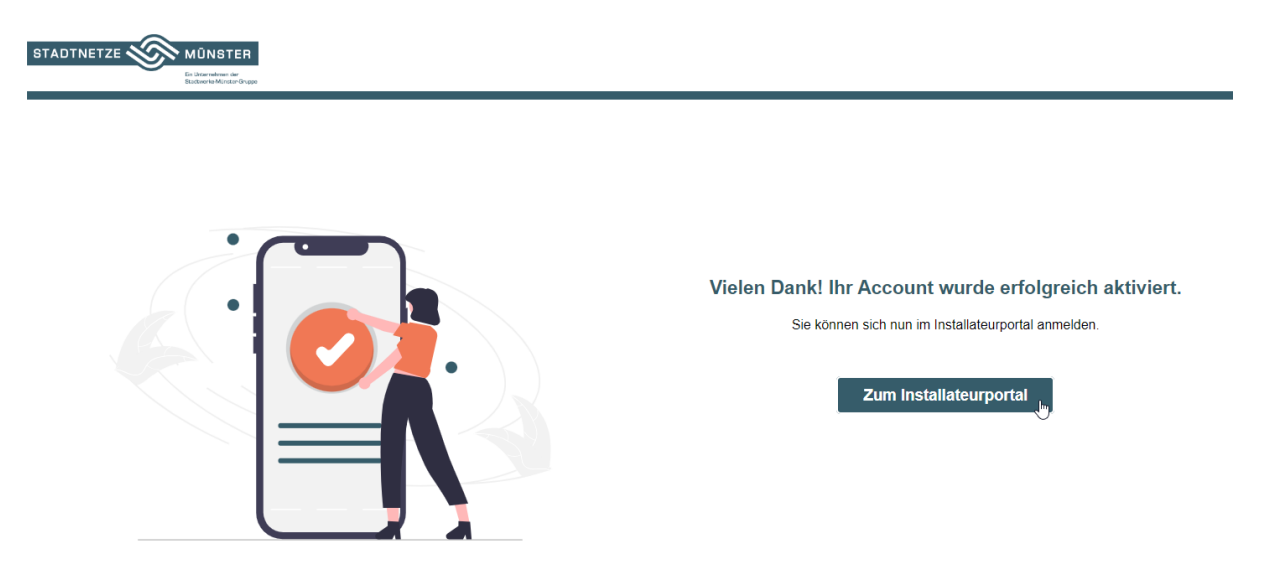

9. Bitte Ihre E-Mail-Adresse und Passwort eingeben des Administratorkontos eingeben (Punkt 5).

| Deutsch v<br>STADTNETZE MÜNSTER                 |
|-------------------------------------------------|
| Ein Unternehmen der<br>Brattwerke-Munder-Gruppe |
| Bei Ihrem Konto anmelden                        |
|                                                 |
| E-Mail                                          |
|                                                 |
| Passwort                                        |
| ٩                                               |
| Passwort vergessen?                             |
| Anmelden                                        |
|                                                 |

10. Im Installateur-Portal auf die Kachel "Meine Akkreditierungsdaten" klicken.

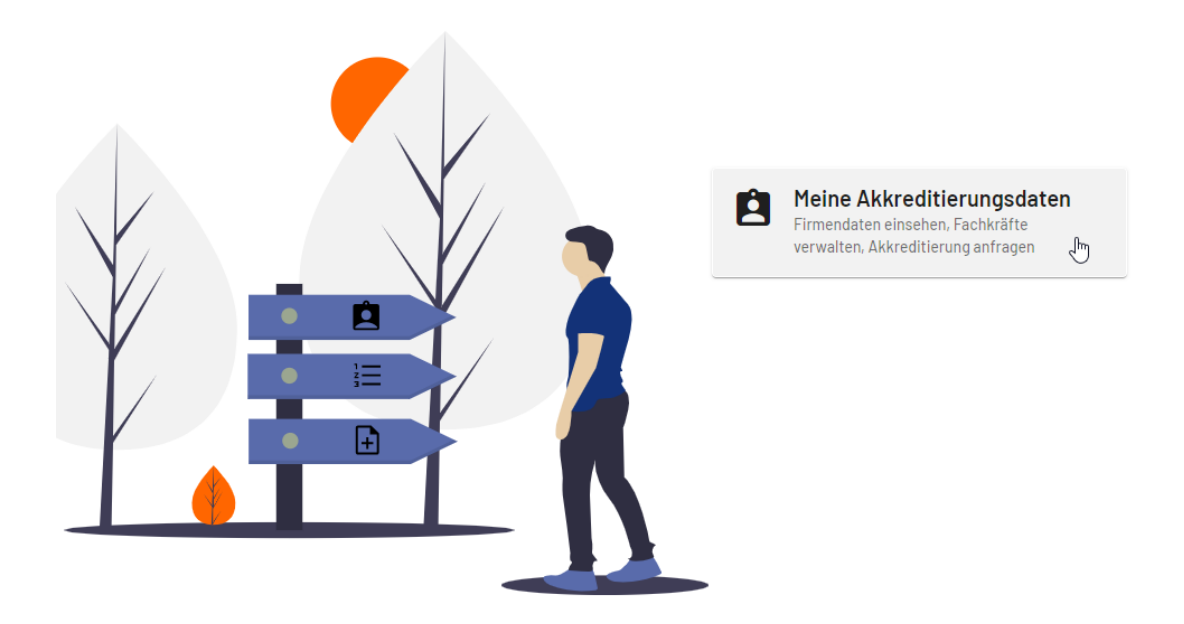

11. Bei Bedarf die Firmendaten oder Daten des Ansprechpartners ändern oder ergänzen. Anschließend auf die Kachel "Fachkräfte" klicken.

| Akkre                                                                                     | ditierungsportal der stadtnetze-m                                 | nuenster.de                                                        |
|-------------------------------------------------------------------------------------------|-------------------------------------------------------------------|--------------------------------------------------------------------|
| ← Zurück zur Startseite                                                                   |                                                                   | Nachrichten (0)                                                    |
| Ihre Daten: Registrierungsnr. der Firma:                                                  | Gültig bis: - Registrierung akt                                   | tiv: X Im Netzgebiet: X                                            |
| ■ Firmendaten ✓ Daten vollständig.                                                        | <ul> <li>Ansprechpartner</li> <li>✓ Daten vollständig.</li> </ul> | <ul> <li>Fachkräfte</li> <li>X Bisher keine Fachkräfte.</li> </ul> |
| <ul> <li>Akkreditierungen</li> <li>X Bitte fordern Sie eine Akkreditierung an.</li> </ul> |                                                                   |                                                                    |

12. Auf den orangen Button "+ Neue Fachkraft" klicken.

| ← Zurück            | Neue Fachkraft | 💉 Fachkraft | t bearbeiten 🛛 🤇 | S Fachkraft deaktivie | ren C Akkre | editierung erneuern |             |         |                |              |
|---------------------|----------------|-------------|------------------|-----------------------|-------------|---------------------|-------------|---------|----------------|--------------|
| Fachkräfte          |                |             |                  |                       |             |                     |             |         |                |              |
| × Registrierungsnr. | × Vorname      | × Nachname  | × E-Mail         | × Strom               | × Gas       | × Wasser            | × Fernwärme | × Aktiv | × Akkreditiert | × Gültig bis |
|                     |                |             |                  |                       |             |                     |             |         |                |              |

13. Persönliche Daten pflegen. Eine separate E-Mail-Adresse eingeben oder den Haken setzen, wenn Admin und Fachkraft gleich sind. Anschließend auf "Weiter" klicken.

| A Nachname |                                           |                  |                                            | 🚈 AKtiv | AKKreditiert | ^ Guitig |
|------------|-------------------------------------------|------------------|--------------------------------------------|---------|--------------|----------|
|            | Neue Fachkraft                            |                  |                                            |         |              |          |
|            | Vorname                                   |                  | Nachname                                   |         |              |          |
|            | Pflichtfeld                               |                  | Pflichtfeld                                |         |              |          |
|            | Geburtsdatum                              | Ť.               | Mobil                                      |         |              |          |
|            | Pflichtfeld                               |                  | Pflichtfeld                                |         |              |          |
|            | Ausweisnummer/Installateurnum             | nmer des fremde  | en Netzbetreibers                          |         |              |          |
|            |                                           |                  |                                            |         |              |          |
|            |                                           |                  |                                            |         |              |          |
|            | Benutzer-Registrierung                    |                  |                                            |         |              |          |
|            | E-Mail                                    |                  |                                            |         |              |          |
|            | Geben Sie eine gültige E-Mail-Adresse ein |                  |                                            |         |              |          |
|            | Ich möchte eine Fachkra<br>anlegen.       | aft mit dem bere | eits vorhandenen Konto (fachfirma@byom.de) |         |              |          |
|            |                                           |                  | S Abbrechen Veiter                         |         |              |          |

14. Anschließend bei der jeweiligen Sparte Ihren Konzessionsausweis hochladen durch Klick auf "Hochladen"

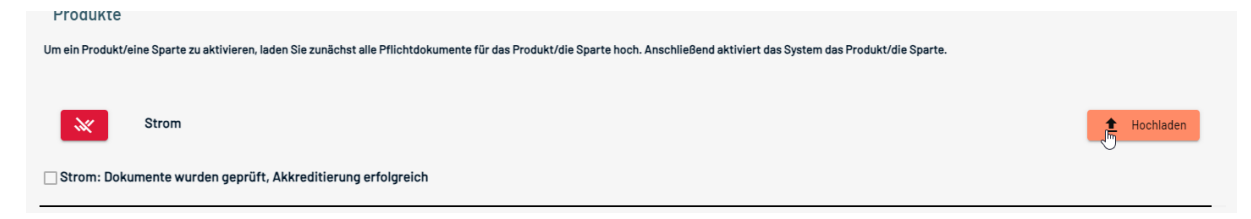

## 15. "Ausweisdokument des Heimatstadtwerks" auswählen

| Wählen Sie ein Dokument aus, und laden Sie die entsprecher | X<br>nde Datei hoch. |  |
|------------------------------------------------------------|----------------------|--|
| Ausweisdokument des Heimatstadtwerks                       |                      |  |
|                                                            | 1 Hochladen          |  |

16. "Hochladen"-Button klicken und auf dem Computer Ihren Ausweis auswählen

|                                                                                                    | ×              |
|----------------------------------------------------------------------------------------------------|----------------|
| Wählen Sie ein Dokument aus, und laden Sie die entsprechene                                                         | de Datei hoch. |
| Ausweisdokument des Heimatstadtwerks                                                                                | •              |
| Bitte laden Sie Dokumente folgender Typen hoch: pdf, docx, png, gif, jpg<br>Dokumente mlt (*)sind Pfilchtdokumente. | t Hochladen    |

17. Der hochgeladene Konzessionsausweis erscheint und die ausgewählte Sparte wird automatisch grün markiert. Anschließend auf "Speichern" klicken.

HINWEIS: Wenn Sie eine Gas-Konzession haben, werden Sie durch uns automatisch für den Bereich Fernwärme freigeschaltet.

| Produkte<br>Um ein Produkt/eine Sparte zu aktivieren, laden Sie zunächst alle Pflichtdokumente für das Produkt/die Sparte hoch. Anschließend aktiviert das System das Produkt/die Sparte. |                                 |                                      |   |                     |                     |  |  |  |  |
|----------------------------------------------------------------------------------------------------|---------------------------------|--------------------------------------|---|---------------------|---------------------|--|--|--|--|
| <b>*</b>                                                                                                    | Strom (alle notwendigen Dokumen | te vorhanden)                        | Ş | 00.00.000/17.50.51  | 1 Hochladen         |  |  |  |  |
| 🗌 Strom: Doku                                                                                                    | KONZESSIONSAUSWEIS              | Ausweisdokument des Heimatstadtwerks |   | 29.02.2024 13:52:51 | Z Turiick Rnaichann |  |  |  |  |

18. Anschließend die Spalte durch einmal Klicken markieren.

| Fachkräfte<br>×Registrierungan, ×Vorname ×Nachname ×E-Hall ×Strom ×Gas ×Wasser ×Fernwärme ×Aktiv ×Aktiveditiert ×Gültig bis |      |         |                        |  |  |  |  |  |  |  |
|----------------------------------------------------------------------------------------------------|------|---------|------------------------|--|--|--|--|--|--|--|
| 123                                                                                                    | Fach | Kraft 🖑 | ablauftest@byom.d<br>e |  |  |  |  |  |  |  |

19. Auf den Button "Akkreditierung erneuern" klicken

| ← Zurück            | Neue Fachkraft | 🖍 Fachkraft | bearbeiten | ) Fachkraft deaktivier | en 🔓 Akkre | ditierung erneuern  |            |
|---------------------|----------------|-------------|------------|------------------------|------------|---------------------|------------|
| Fachkräfte          |                |             |            |                        |            |                     |            |
| × Registrierungsnr. | × Vorname      | × Nachname  | × E-Mail   | × Strom                | × Gas      | × <sub>Wasser</sub> | × Fernwärr |

20. Im nächsten Fenster unten rechts auf den Button "Akkreditierung (neu) beantragen" klicken

| Status | Akkreditiert durch | Datum | Bemerkung                              |
|--------|--------------------|-------|----------------------------------------|
|        |                    |       |                                        |
|        |                    |       |                                        |
|        |                    |       |                                        |
|        |                    |       |                                        |
|        |                    |       |                                        |
|        |                    |       |                                        |
|        |                    |       |                                        |
|        |                    |       |                                        |
|        |                    |       |                                        |
|        |                    |       |                                        |
|        |                    |       |                                        |
|        |                    |       | Curück Akkreditierung (neu) beantragen |

21. Beide Haken bestätigen und anschließend "Erneuerung anfordern" klicken.

| Erneuerung anfordern                                                                                 |  |
|----------------------------------------------------------------------------------------------------|--|
| ✓ Ich bestätige, dass meine personenbezogenen Daten auf aktuellem Stand sind.                        |  |
| ✔ Ich bestätige, dass meine Zertifizierungen/Nachweise für Qualifikationen auf aktuellem Stand sind. |  |
| Abbrechen Erneuerung anfordern                                                                       |  |

## 22. Im Menü dann die Kachel "Akkreditierungen" auswählen.

| ← Zurück zur Startseite                                                                   |                                                                   | Nachrichten (0)                                                                                                    |
|-------------------------------------------------------------------------------------------|-------------------------------------------------------------------|----------------------------------------------------------------------------------------------------|
| Ihre Daten: Registrierungsnr. der Firma:                                                  | Gültig bis: - Registrierung aktiv:                                | X Im Netzgebiet: X                                                                                                  |
| ■ Firmendaten ✓ Daten vollständig.                                                        | <ul> <li>Ansprechpartner</li> <li>✓ Daten vollständig.</li> </ul> | <ul> <li>Fachkräfte</li> <li>X Eine Unvollständige Fachkraft.</li> <li>! Eine Fachkraft ist nicht aktiv.</li> </ul> |
| <ul> <li>Akkreditierungen</li> <li>X Bitte fordern Sie eine Akkreditierung an.</li> </ul> |                                                                   |                                                                                                    |

23. Anschließend den Button "Akkreditierung (neu) beantragen" anklicken.

|   | STAD  | TNET | TZE    |      | IÜNS | STER          |                     | Registrierung | Nachrichten                  |    |                        |  |
|---|-------|------|--------|------|------|---------------|---------------------|---------------|------------------------------|----|------------------------|--|
|   | ÷     | Zur  | rück   | 4    |      | Akkreditierur | ng (neu) beantragen |               |                              |    |                        |  |
| ŀ | Akkre | edit | tierun | igen |      | 0             |                     |               |                              |    |                        |  |
|   | Statu | IS   |        |      |      |               | Datum               |               | Handelsregisterauszug erneue | rt | Vers.nachweis erneuert |  |

24. Beide Haken setzen und anschließend "Erneuerung anfordern" klicken.

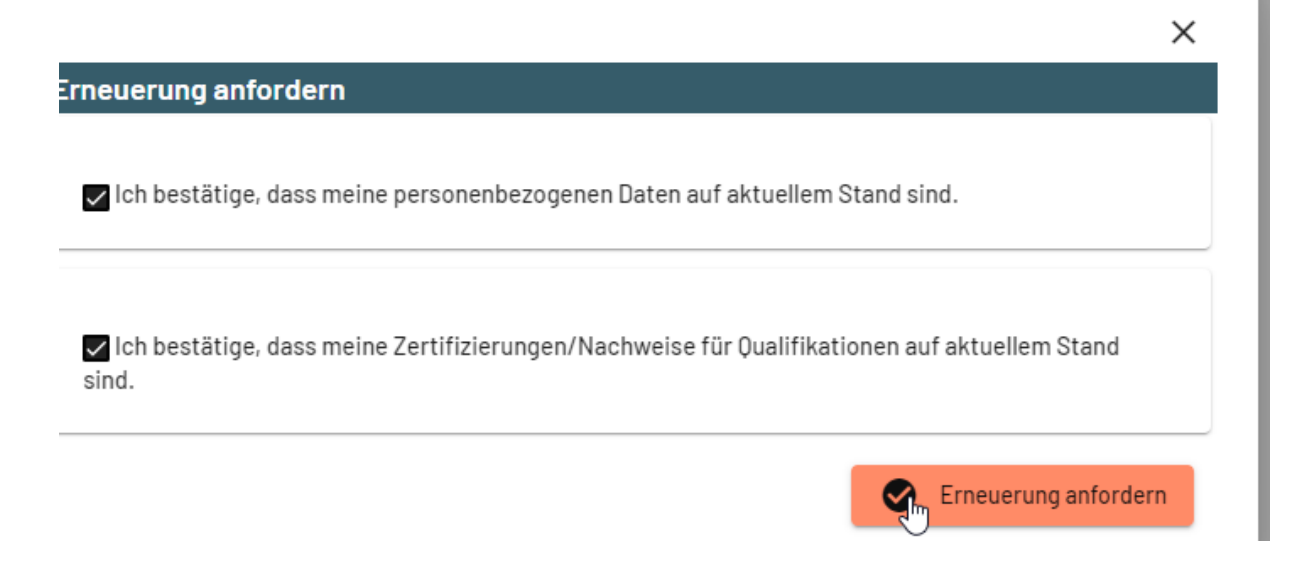

25. Die Stadtnetze Münster prüfen Ihre Unterlagen und eingegebenen Daten. Wenn alles korrekt ist geben wir den Zugang frei und Sie erhalten eine Bestätigungsmail.

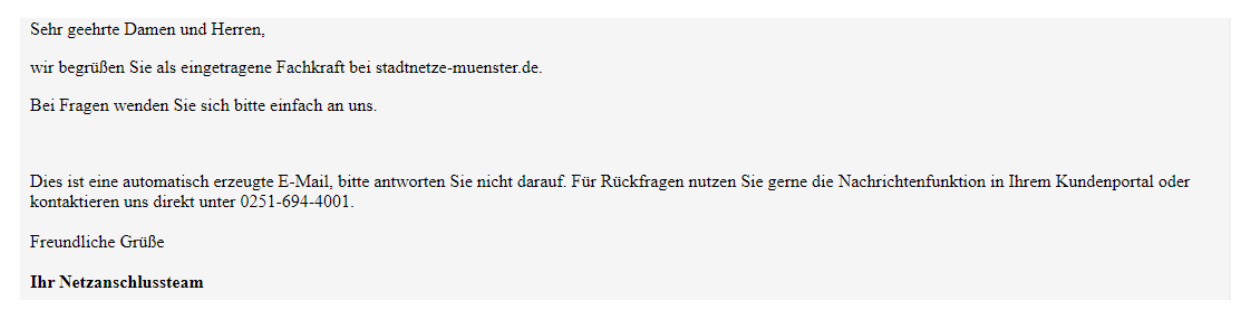

26. Im Menü sind nun alle Haken grün gesetzt und es können Inbetriebsetzungen beantragt werden.

| Akkred                                               | itierungsportal der stadtnetze-mue                                | enster.de                                                                                                   |
|------------------------------------------------------|-------------------------------------------------------------------|----------------------------------------------------------------------------------------------------|
| ← Zurück zur Startseite                              |                                                                   | Nachrichten (0)                                                                                             |
| Ihre Daten: Registrierungsnr. der Firma: SNM-1000026 | Gültig bis: <b>31.12.2024</b> Registrierung aktiv: ✓              | Im Netzgebiet: X                                                                                            |
| Firmendaten ✓ Daten vollständig. Akkreditierungen    | <ul> <li>Ansprechpartner</li> <li>✓ Daten vollständig.</li> </ul> | <ul> <li>✓ Fachkräfte</li> <li>✓ Alle Fachkräfte akkreditiert.</li> <li>✓ Alle Fachkräfte aktiv.</li> </ul> |
| √ Akkreditiert.                                      |                                                                   |                                                                                                    |